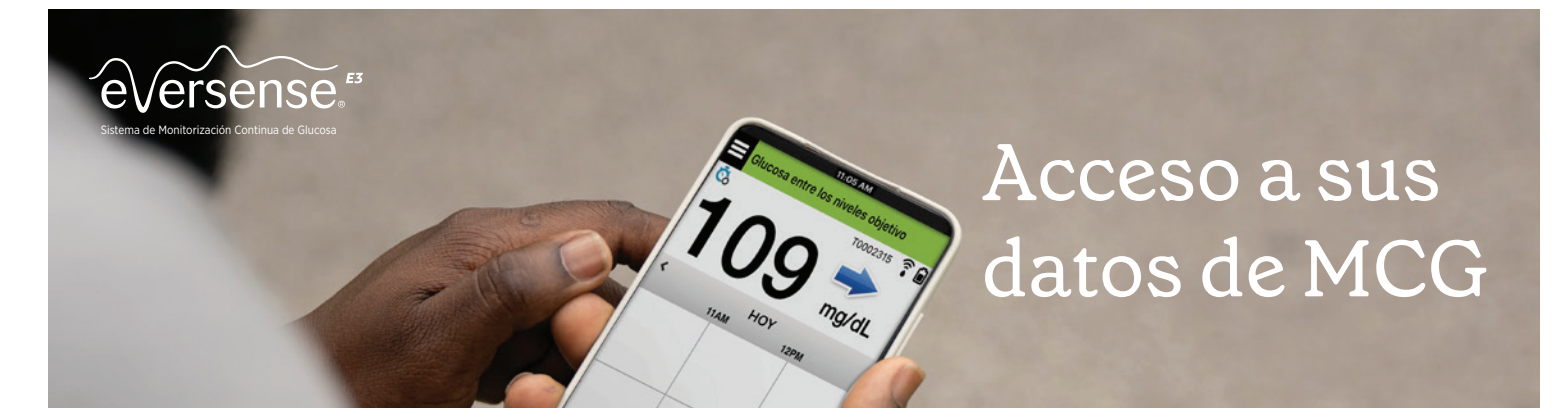

La aplicación móvil Eversense y la plataforma web del Sistema de Gestión de Datos (DMS) Eversense están interconectadas, permitiendo la revisión de datos y la consulta de informes. Si ya ha descargado la aplicación Eversense y la ha activado por correo electrónico, vaya al paso 3.

# 1 Creación de la cuenta de Eversense

• Descargue e instale la aplicación para móvil Eversense.

Descargue la *aplicación Eversense* gratuita desde la App Store de Apple o la Play Store de Google<sup>\*</sup>.

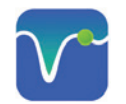

- Después de aceptar el acuerdo de licencia, se le pedirá que cree y registre una cuenta con un correo electrónico y una contraseña.
- Cuando haya completado la pantalla, pulse la flecha al final de cada página para avanzar a la siguiente pantalla.

Pulse "Crear cuenta".

| < Atras     | ′e√erse    | nse.                       |
|-------------|------------|----------------------------|
| Correo el   | lectrónico |                            |
| Contrase    | ña         |                            |
| Crear cuent | >          | He olvidad<br>la contrasei |
|             | INICIAR S  | ESIÓN                      |
|             |            |                            |

| eversense.<br>spanish -<br>crear nueva cuenta                | eversense                                              | Ciudad *<br>Zaragoza<br>Estado *<br>Aragon o<br>Código postal *                                      |
|--------------------------------------------------------------|--------------------------------------------------------|----------------------------------------------------------------------------------------------------|
|                                                              | Crear nueva cuenta                                     | 50005                                                                                                |
| Nombre *                                                     |                                                        |                                                                                                    |
| Nombre                                                       | Número de móvil *                                      | ¿El titular de la cuenta en línea tiene 18 años<br>de etad o más?                                    |
| Apellido *                                                   | Número de móvil                                        |                                                                                                    |
| Apellido                                                     | Fecha de nacimiento *                                  | Confirmo que he leido la Política de privacidad<br>y que acepto los términos del Acuerdo de licencia |
| Correo electrónico *                                         | MM/DD/YYYY                                             | para el usuario final (EULA).                                                                        |
| sample@email.com                                             | Sexo *                                                 | * Campo obligatorio                                                                                  |
| Cree una contraseña *                                        | Sexo*                                                  | · 22AD .                                                                                             |
| Ep abopTA                                                    | Tipo de disheter                                       |                                                                                                    |
| Contirme su contrasena *                                     | npo de diabetes                                        | 2260                                                                                                 |
| Eg. abcgilla                                                 | Tipo de diabetes                                       | Anterior Enviar                                                                                      |
| Siguiente                                                    | Anterior Siguier                                       | Ya dispone de una cuenta? Vaya a Iniciar se ión                                                      |
| ¿Ya dispone de una cuenta? Vaya a Iniciar sesión             | ¿Ya dispone de una cuenta? Vaya a <b>Iniciar ses</b> i | ión                                                                                                  |
| Copyright © 2022 Senseonics®. Todos los derechos reservados. |                                                        | Copyright to 2022 senseonics in roots iss detectors reservation.                                     |
|                                                              |                                                        |                                                                                                    |
|                                                              |                                                        |                                                                                                    |
|                                                              |                                                        |                                                                                                    |
|                                                              |                                                        |                                                                                                    |
|                                                              |                                                        |                                                                                                    |
|                                                              |                                                        |                                                                                                    |
|                                                              |                                                        |                                                                                                    |

# 2 Activación de la cuenta de Eversense

Una vez haya enviado la información de su cuenta a través de la aplicación, recibirá un correo electrónico de Eversense con un enlace para completar el registro y activar la cuenta.

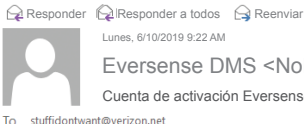

Lunes, 6/10/2019 9:22 AM Eversense DMS <NoResponda@Eversensediabetes.com> Cuenta de activación Eversense

Se ha registrado para obtener una cuenta de Eversense. Para activar su cuenta, haga cic aqui Gracias. El Equipo Eversense

www.eversensediabetes.com

**Importante:** En un plazo de 72 horas, haga clic en el enlace en el correo electrónico para activar la cuenta.

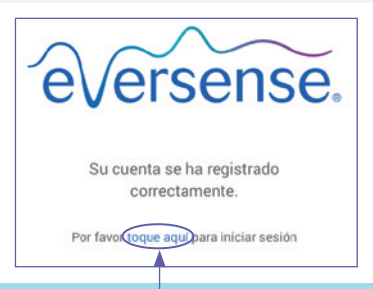

¡Felicidades! Su cuenta ya está activada. Puede hacer clic en el enlace para iniciar sesión y consultar los informes de datos de glucosa.

### 3 Para referencias futuras, registre la información de inicio de sesión de su cuenta de DMS a continuación

Correo electrónico:

Contraseña: \_

# 4 Acceso a la cuenta de DMS desde un ordenador

Es necesario mantener la sesión abierta en la aplicación móvil en todo momento. Sin embargo, para acceder a todos sus datos, por favor visite: https://global.eversensedms.com/ e introduzca su información de inicio de sesión.

Recuerde que su información de inicio de sesión es la misma que ha utilizado al crear su cuenta de Eversense.

# Resolución de problemas

#### No puedo iniciar sesión en el DMS Eversense, ¿por qué?

Parece que no ha activado su cuenta en el correo electrónico que se le envió en el plazo de 72 horas. Haga clic en el enlace del correo electrónico que recibió cuando creó su cuenta y será redirigido/a a la web donde podrá solicitar un nuevo enlace para activar su cuenta.

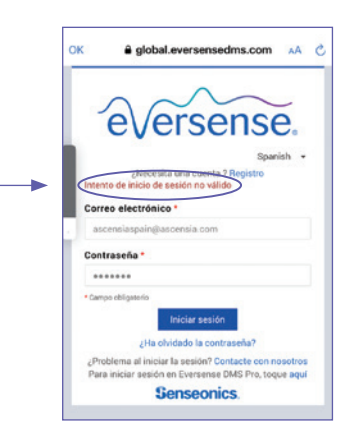

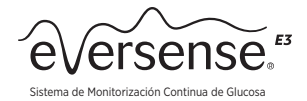

## 5 Permitir al profesional sanitario el acceso a sus datos

Consulte el número de su clínica en la parte superior derecha. Si no está indicado, contacte con su profesional sanitario para solicitarlo.

- · Vincular su proveedor a su cuenta de DMS Eversense
  - 1. Vaya a https://global.eversensedms.com/ e indique su información de registro.
  - 2. Seleccione "Compartir datos" en el menú de la izquierda.
  - 3. Teclee el ID de la Clínica y pulse el botón "ENTRAR" en el teclado.
  - 4. Seleccione su proveedor de la lista desplegable "Proveedor" (Profesional sanitario).
  - 5. Haga clic en "Compartir mis datos". El estado se mostrará Pendiente hasta que su clínica acepte su invitación. Cuando su clínica acepte la invitación, "Pendiente" cambiará a "Aceptado", y el 🛪 cambiará a 🖌 en la columna Compartir datos. Su proveedor ahora podrá ver sus datos desde su cuenta de DMS Eversense Pro.

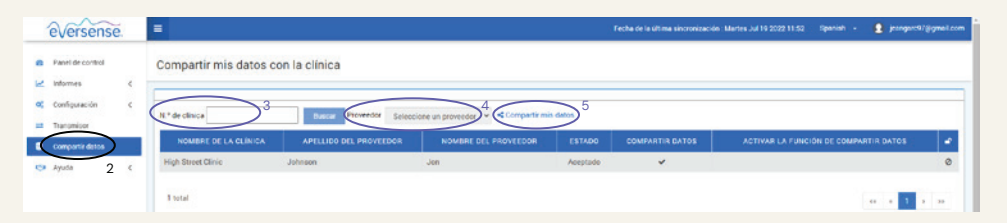

Puede ver, enviar por correo electrónico e imprimir informes

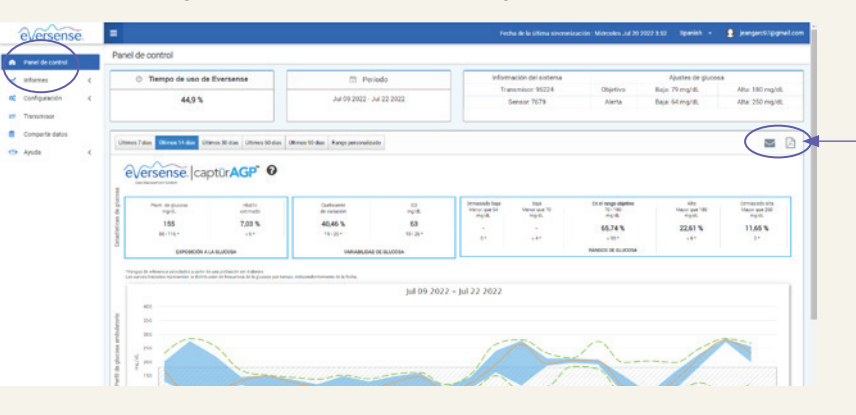

Puede imprimir o enviar los informes por correo electrónico. Haga clic en el icono de la impresora para ver e imprimir el informe o haga clic en el icono del sobre para enviarlo por correo electrónico.

Ubicados en el menú de configuración, los ajustes de INFORME RESUMEN le permiten establecer un informe con programación periódica que se le enviará por correo electrónico. Puede seleccionar la periodicidad del envío de los informes, así cómo qué informes desea recibir.

## 6 Comprensión de los informes de DMS Eversense

Descubra cómo sus datos pueden ayudarle a controlar la diabetes en www.eversensediabetes.com. Haga clic en Formación del paciente.

#### Para contactar con atención al cliente, llame al 900 100 117

<sup>†</sup> La aplicación emplea las medidas de seguridad adecuadas para garantizar que los datos personales se tratan de manera segura en cumplimiento de las leyes vigentes.

© 2024 Senseonics, Inc. Todos los derechos reservados. © 2024 Ascensia Diabetes Care Holdings AG. Todos los derechos reservados

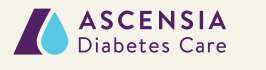

Distribuido por ASCENSIA DIABETES CARE SPAIN, S.L. WTC Almeda Park Edificio 6, 4ª Planta. Plaça de la Pau s/n, 08940 Cornellà de Llobregat Barcelona, España 900 100 117 I www.diabetes.ascensia.es

Fabricado por SENSEONICS, Inc. 0451 Seneca Meadows Parkway Germantown, MD 20876-7005 EE, UU, El sistema de monitorización continua de glucosa (MCG) Eversense<sup>®</sup> E3 está indicado para medir de forma continua los niveles de glucosa durante un máximo de 180 días en personas con diabetes mayores de 18 años. El sistema está indicado para usarlo como sustitución de las mediciones de glucosa en sangre (GS) mediante punción digital para las decisiones de tratamiento de la diabetes. Las mediciones capilares de glucosa en sangre siguen siendo necesarias para la calibración, principalmente una vez al día después del día 21, y cuando los síntomas no coinciden con la información proporcionada por el sistema de MCG o cuando se toman medicamentos de la clase de las tetracicinas. Los procedimientos de la merción y extracción del sensor son realizados noru un profesional sentario Los procedimientos de inserción y extracción del sensor son realizados por un profesional sanitario certificado. El sistema de MCG Eversense E3 está sujeto a prescripción; los pacientes deben ponerse hablar con su profesional sanitario para obtener más información. Para obtener información importante sobre seguridad, consulte https://www.ascensiadiabetes.com/

# eversense/safety-info/

Eversense, Eversense E3 Continuous Glucose Monitoring y el logotipo de Eversense son marcas comerciales Ever series, Ever series e S Continuous Guicose Monitoring y el logotipo de Eversense Son marcas comerciales y de Senseonics, Incorporated. Ascensia y el logotipo de Ascensia Diabetes Care son marcas comerciales y/o marcas registradas de Ascensia Diabetes Care Holdings AG. Android es una marca comerciale de Google LLC. Apple Watch es un producto de Apple, Inc. y se puede comprar por separado en un vendedor autorizado de Apple. En el sistema de MCGrt Eversense no se incluye el Apple Watch. El resto de marcas comerciales son propiedad de sus respectivos titulares y se utilizan únicamente con fines informativos. No debe inferirse ni considerarse implícita ninguna relación ni aprobación. PP-SENS-GBL-0096